## OFFICE LENS MASTER FLOW

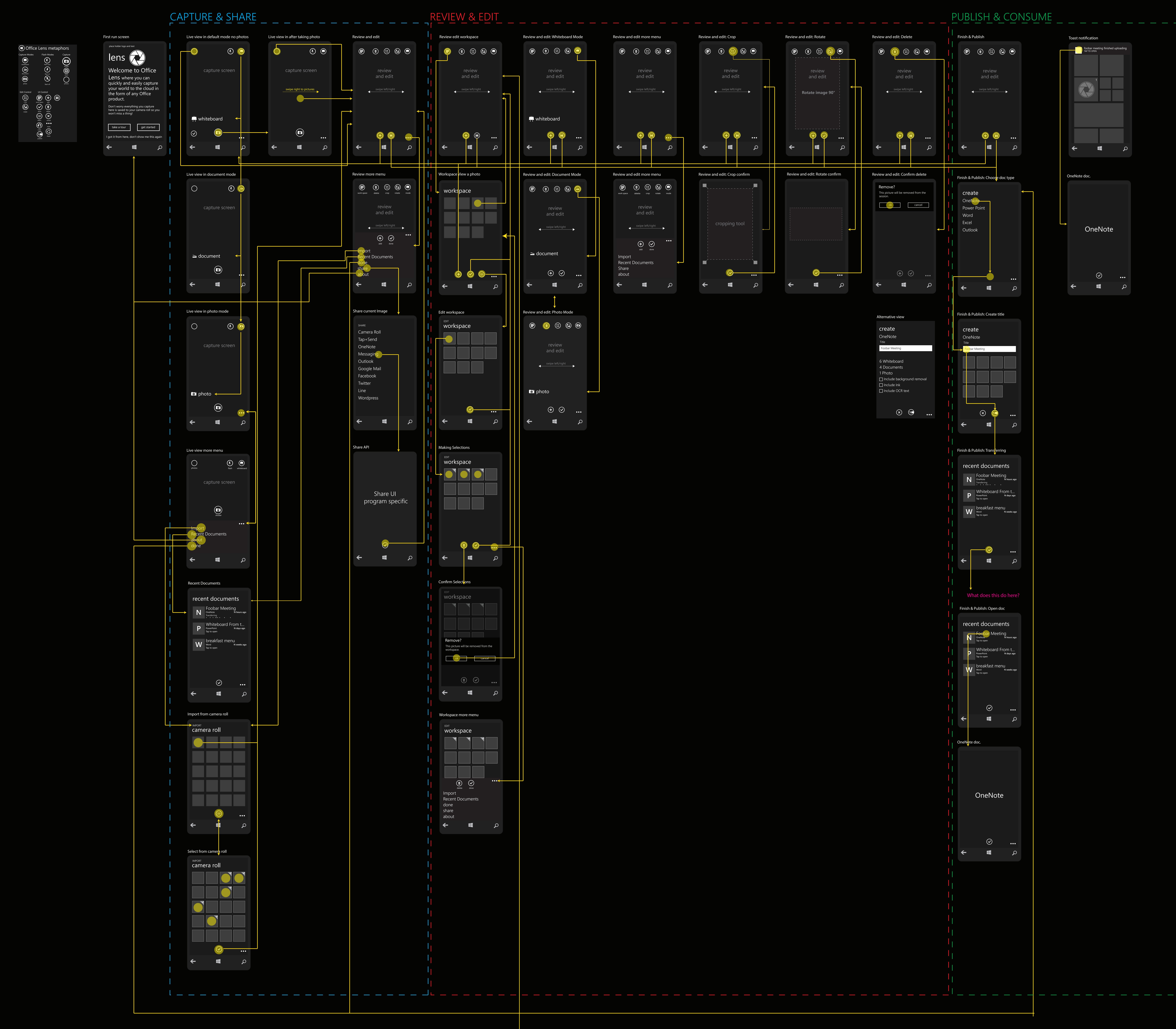

## PROPOSED STITCHING FLOW

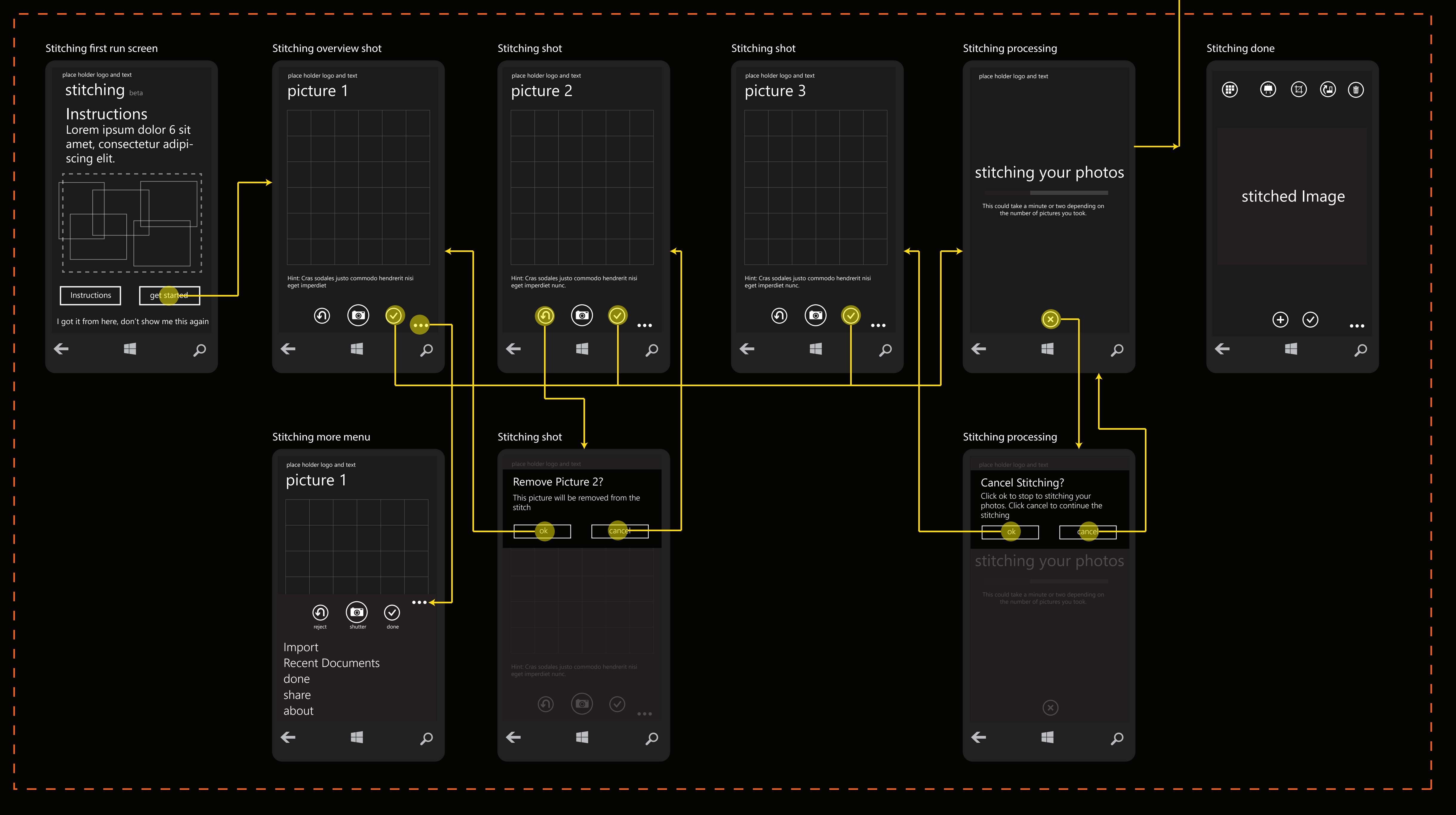